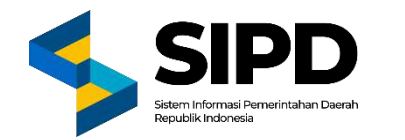

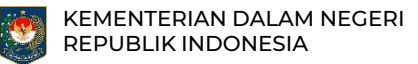

# Anggaran Kas Pemerintah Daerah (AKPD)

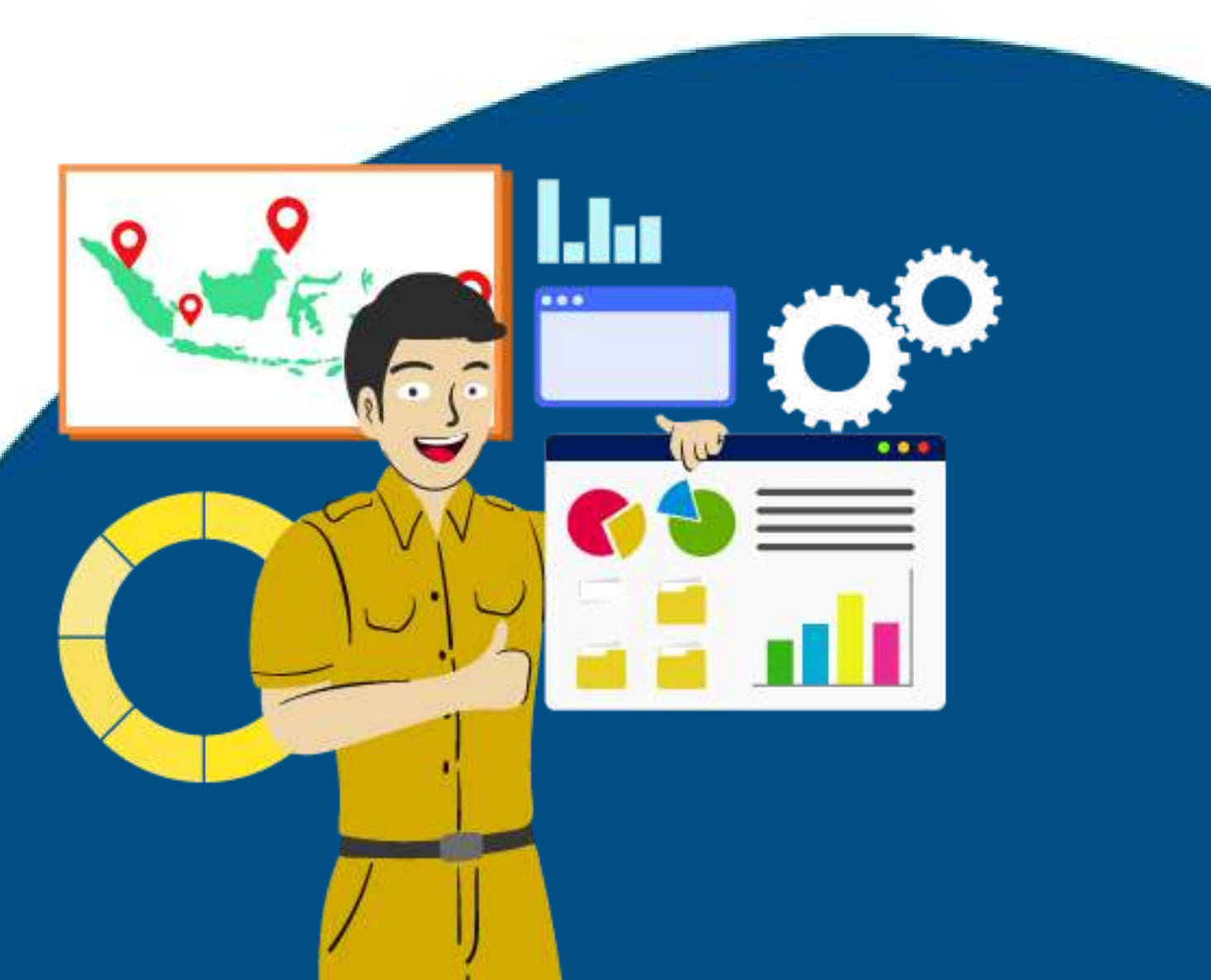

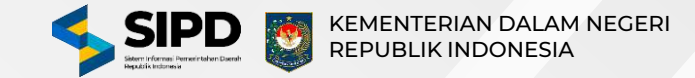

## SIKLUS PERGESERAN ANGGARAN KAS PEMERINTAH DAERAH (AKPD)

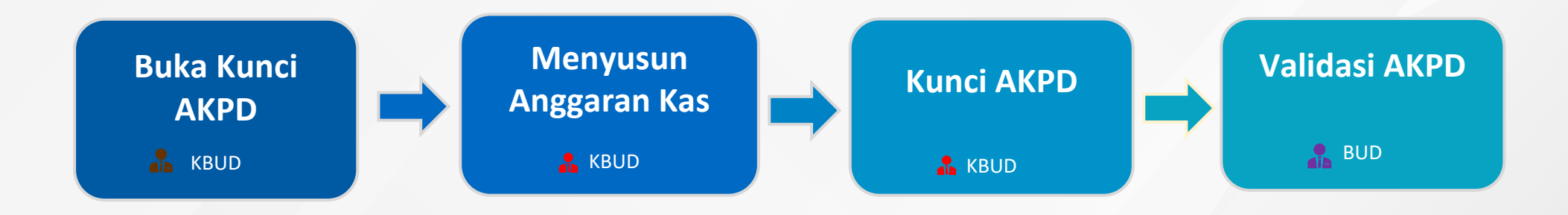

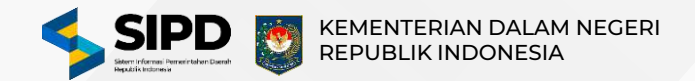

## Membuka Kunci Anggaran Kas Pemerintah Daerah (AKPD)

| ashboant.      | Anggaran Kas I<br>Menampikan dahur D                                                  | Pemerintah Daerah (AKP<br>Jelanja disetiap 5600 | D)   Belanja   |                    |                     |                                                                                                    |                     |                      |  |
|----------------|---------------------------------------------------------------------------------------|-------------------------------------------------|----------------|--------------------|---------------------|----------------------------------------------------------------------------------------------------|---------------------|----------------------|--|
| ropeluaran (C) |                                                                                       |                                                 |                |                    |                     |                                                                                                    |                     |                      |  |
| mbiayaan       | (4)                                                                                   | A                                               |                | a                  | 10                  |                                                                                                    |                     |                      |  |
| KPD            | 1 ×39 ×38                                                                             |                                                 | x1<br>Textures |                    | Rp3.616.277.183.348 |                                                                                                    | Rp3.616.277.183.348 |                      |  |
| Betanja        |                                                                                       | 0                                               |                |                    |                     |                                                                                                    |                     |                      |  |
| 6              | 0                                                                                     | Betum Buka AKPD                                 |                | Sutin Buka AKPD    |                     | Sudan Kunci AKPD                                                                                                    |                     | () Siadah Divasidasi |  |
| kuntansi       |                                                                                       |                                                 |                |                    |                     |                                                                                                    |                     |                      |  |
|                | G. Feicaran                                                                           |                                                 |                |                    |                     |                                                                                                    |                     |                      |  |
| rhaar          |                                                                                       | ALOKASI ANGGARAN                                | PROGRESS       | RAK                | STATUS RAK          | STATUS BUKA AKPD                                                                                                    | STATUS KUNCI AKPD   | STATUS VALIDASI AKPD |  |
|                | DINAS<br>PENDIDIKAN<br>101.000 0.00.010000                                            | Ap1.180.885.731.432                             |                | Pp1380.885.731.432 | Belon Disanci       | Belum Dilmka                                                                                                    | Belien Dikanci 👆    | Belun Validasi       |  |
|                | D0NAS KESEHATAN<br>100 0.00 0 00010000                                                | ₩ Rp428.483.155.535                             |                | Pp428.483.155.535  | Beium Sikunci       | Behatt Dibuka                                                                                                    | Belam Dikanci       | Belum Validasi       |  |
|                | DINAS<br>PEMBERDAYAAN<br>PEREMPUAN DAN<br>PERLINDUNGAN<br>ANAK<br>TIDE BIC DIG C 0000 | № <sup>3</sup> Rp8.892,640.837                  |                | Rp8.892.640.837    | Bellum Otkanut      | Belies Dibuka                                                                                                    | Beten Dikanci       | Beturn Validasi      |  |
|                | BADAN<br>PENGELOLA<br>PERBATASAN                                                      | ~ <sup>3</sup> 8µ5.097.752.222                  |                | Rp5.997.752.222    | Beturn Dikansi      | Belum Dilluka                                                                                                    | Belan Disard        | Ballari Validasi     |  |
|                |                                                                                       |                                                 |                |                    |                     |                                                                                                    |                     |                      |  |
|                |                                                                                       |                                                 |                |                    |                     |                                                                                                    |                     |                      |  |
| Buka AK        | (PD                                                                                   |                                                 |                |                    | )                   | < compared with the second second sec |                     |                      |  |
|                |                                                                                       |                                                 |                |                    |                     |                                                                                                    |                     |                      |  |
| Data AKPD :    |                                                                                       |                                                 |                |                    |                     |                                                                                                    |                     |                      |  |
| -              |                                                                                       |                                                 |                |                    |                     |                                                                                                    |                     |                      |  |
| 101            | AS PENDIDIKA                                                                          |                                                 |                |                    |                     |                                                                                                    |                     |                      |  |
|                |                                                                                       |                                                 |                |                    |                     |                                                                                                    |                     |                      |  |
| -              |                                                                                       |                                                 | (T)            |                    | 100                 |                                                                                                    |                     |                      |  |
|                | Rp1.180.885.73                                                                        | 1.432                                           |                | Rp1.180,885,731.   | 432                 |                                                                                                    |                     |                      |  |
| <u> </u>       | HIGHLIGH HEIGHLIGHT                                                                   |                                                 |                |                    |                     |                                                                                                    |                     |                      |  |
|                |                                                                                       |                                                 |                | 4                  |                     |                                                                                                    |                     |                      |  |
|                |                                                                                       |                                                 | 1000           | 1000               | 10.12               |                                                                                                    |                     |                      |  |
|                |                                                                                       |                                                 | Buk            | a AKPO E           | latalkan            |                                                                                                    |                     |                      |  |
|                |                                                                                       |                                                 | 1.1            |                    | _                   |                                                                                                    |                     |                      |  |
|                |                                                                                       |                                                 |                |                    |                     |                                                                                                    |                     |                      |  |
|                |                                                                                       |                                                 |                |                    |                     |                                                                                                    |                     |                      |  |

- 1. Pilih menu **AKPD Belanja** untuk menampilkan halaman Anggaran Kas Pemerintah Daerah AKPD;
- 2. Masuk halaman "Belum Buka AKPD" kemudian pilih SKPD yang akan dibuka kunci AKPD;
- 3. Klik Buka AKPD;
- 4. Setelah Buka AKPD, SKPD tersebut akan berpindah ke halaman "Sudah Buka AKPD";

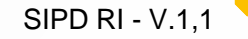

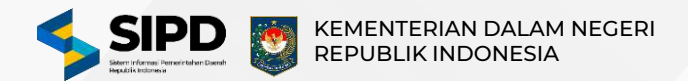

### Proses Merubah Rencana Anggaran Kas

|                                   | × | Anna Q. Fencalin                                           |                          |                                   |                        |                          | С С Ф Слини      |                   |                            |           |  |  |  |
|-----------------------------------|---|------------------------------------------------------------|--------------------------|-----------------------------------|------------------------|--------------------------|------------------|-------------------|----------------------------|-----------|--|--|--|
| Dashboard                         |   | Q > Penatsusahaan > AKPO > Di                              | starija                  |                                   |                        |                          |                  |                   |                            | Farrital  |  |  |  |
| Pengeluaran                       |   | Anggaran Kas Pemerinta<br>Menampikan dattar Belanja diseta |                          |                                   |                        |                          |                  |                   |                            |           |  |  |  |
| E AKPD                            |   | (@)<br>x1                                                  | 6<br>×0                  | A<br>×1                           | R                      | ⊷*<br>p1.180.885.731.432 |                  | Rp1.180.885.73    | 1.432                      |           |  |  |  |
| Akuntansi<br>Akuntansi<br>LAineva |   | Arrine 5000 Delevel Technel Revent Control Addies Appears  |                          |                                   |                        |                          |                  | 1000              | Sudah Drasteau             |           |  |  |  |
| (+ Kahaar                         |   | (A. Proteine .                                             |                          |                                   |                        |                          |                  |                   |                            |           |  |  |  |
|                                   |   | ALOKASI ANDGAR                                             | AN PROGRESS R            | ак                                | STATUS RAK             | STATUS BURA AKPD         | STATUS KUNCI AKP | D STATUS VALIDASI | AKPD                       | <b></b> 3 |  |  |  |
|                                   |   | 1<br>DIKAN ~ <sup>3</sup> Rp1180.885                       | .731,432                 | Rp1180.885.731.4                  | 32 Techanol            | Burlah Dilaka            | Beliett Dikanci  | Relati Validare   | -                          | -         |  |  |  |
|                                   |   | Sebelumnya 1 Sela                                          | anjutnya                 |                                   |                        |                          |                  | Meanplice         | aru ka- 1 dari 1 data 5 Da | sta 🗉     |  |  |  |
|                                   |   |                                                            |                          |                                   |                        |                          |                  |                   |                            |           |  |  |  |
|                                   | н | Atton Orman                                                | 🖻 Belanja Gaji Pokok I   | paran <del>kas (kak)</del><br>PNS |                        |                          |                  | Ð                 | 6 @ <mark>@</mark> %%#     |           |  |  |  |
| Deshbuard                         |   | Staturg<br>Line SAPCI                                      | 10 O Total Niai Anggaran |                                   | Total RAK              |                          | 5490 - Bais      | y a succes a n    | apan.                      |           |  |  |  |
| PERSONAL PROFESSION               |   | Program<br>Kepidan                                         | Rp266.612.136.468        |                                   | Rp266.612.136.4        | 68                       | • Sub Gepanar Ki | aun.              |                            |           |  |  |  |
| -> Pengeluaran                    |   | Satt Register                                              | Total Seish              |                                   | Total Realisad<br>Ref. |                          |                  |                   |                            |           |  |  |  |
| E AKPD                            |   | Rp74 مربر                                                  | 11.153                   |                                   | nyo                    |                          |                  | () RpC            |                            |           |  |  |  |
| LAPORAN                           |   |                                                            | neunet                   |                                   | 346                    |                          |                  |                   |                            |           |  |  |  |
| D Anustanal                       |   | URAIAN                                                     | Peaker                   | Rp40.010.520.016<br>Pg0           | Restant                | Rp20.305.260.008         | MIAR             | FEBRUARI          | MARET                      | - A:      |  |  |  |
| Contern                           |   | Distance California                                        | 07 Rp40.610.520.016      |                                   | E Rp20.305.260.0       | 08                       | 40.810 \$20.010  | ¥920 805 360 004  | Rp40.010 520.016           | 1         |  |  |  |
| (+ Katuar                         |   | C stratter                                                 |                          |                                   |                        |                          | 10.790.597.990   | Pp6.300.208.075   | Rp16.700.593.950           | <         |  |  |  |
|                                   |   | Belangs Torgangan Ka                                       | Februari                 |                                   | Agustus                |                          | 0.796.128.782    | Rp2.098.064.301   | Rp3.796.128.782            |           |  |  |  |
|                                   |   | Bistanje Torsangen Ka                                      | change burner            | Rp20.805.280.008<br>Rp0           | Analysis A             | AP30.304.360.008         | 1141233.001      | 82570.010.946     | Pp1341233.891              | -         |  |  |  |
|                                   |   | Betange Tungangan Ja                                       | abatan (                 |                                   | U Rp20.305.260.0       | OB.                      | 80.588.000       | Rp60 293 000      | Rp80.586.000               | . 8       |  |  |  |
|                                   |   | Belange Tergangan Pa                                       | nifterion.               |                                   |                        |                          | 3 556 001 520    | 892178.000.760    | P#1.556.001.520            |           |  |  |  |
|                                   |   | Batanja Tutijangan Pu                                      | angaise Márét            |                                   | September              |                          | 548.800.000      | Rp274.400.000     | Rp548.800.000              |           |  |  |  |
|                                   |   |                                                            | hear .                   | 8w40 610 520 016                  | 10.00                  | Bold 101 100 000         |                  |                   |                            |           |  |  |  |
|                                   |   | Belange Turgangen Pu                                       | ingsion heatsail         | 890                               | Bealacai               | Apro Josef Apro          | 298.308.743      | 82145353371       | Rp298.306.743              |           |  |  |  |

- 1. Pilih menu **AKPD Belanja** untuk menampilkan halaman Anggaran Kas Pemerintah Daerah (AKPD);
- 2. Pilih halaman "Sudah Buka AKPD" untuk menampilkan SKPD yang sudah buka AKPD;
- 3. Klik Detail untuk merubah rencana anggaran kas pada SKPD tersebut;
- 4. Kemudian KBUD merubah rencana anggaran kas sesuai dengan kebutuhan;

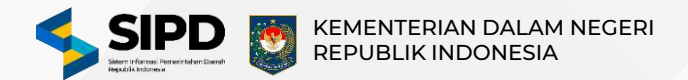

#### Mengunci Anggaran Kas Pemerintah Daerah

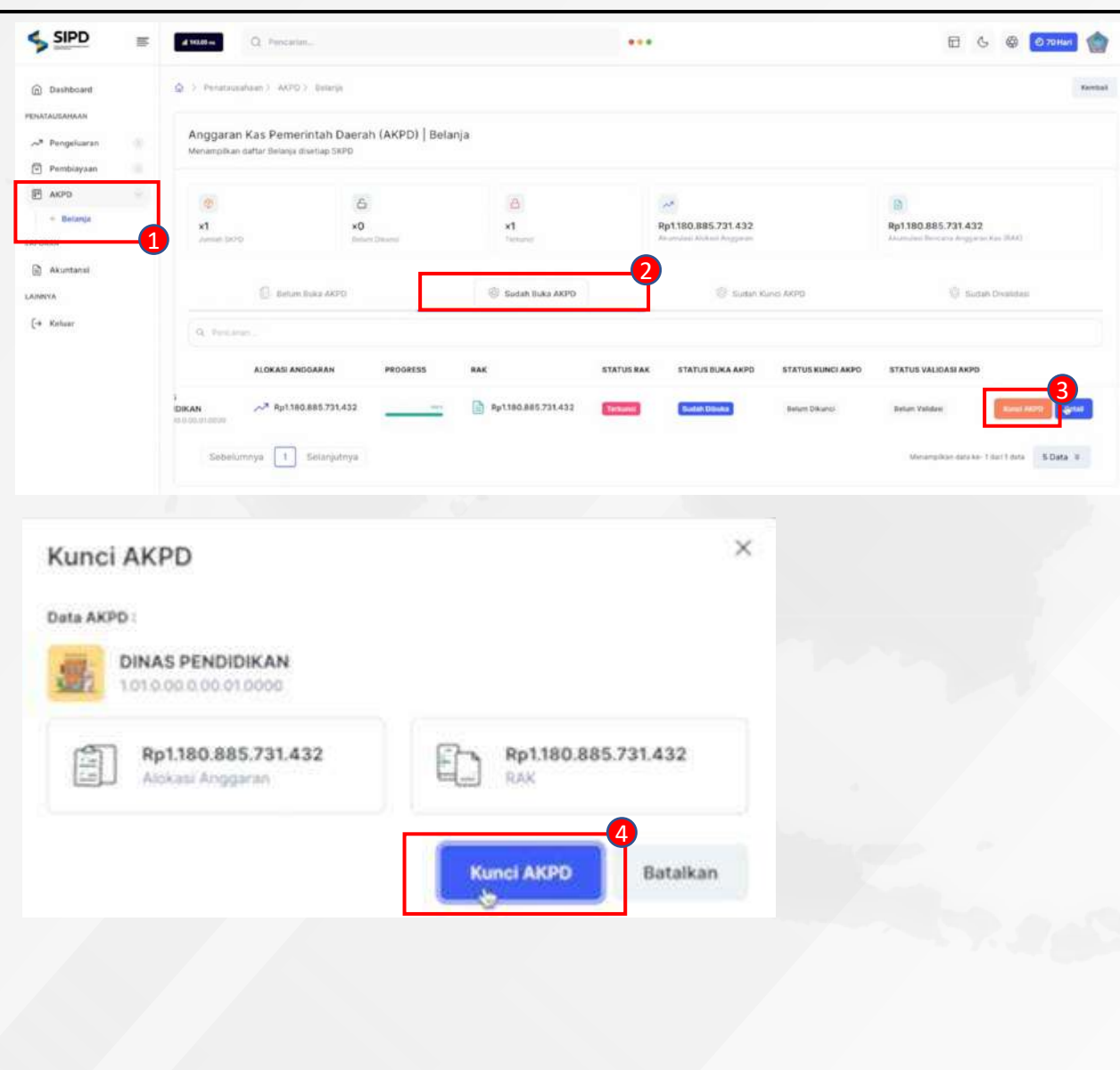

- 1. Pilih menu **AKPD Belanja** untuk menampilkan halaman Anggaran Kas Pemerintah Daerah (AKPD);
- 2. Pilih halaman "Sudah Buka AKPD" untuk menampilkan SKPD yang dibuka AKPDnya;
- 3. Pilih SKPD yang akan dikunci AKPD;
- 4. Tekan tombol Kunci AKPD;
- 5. Setelah Kunci AKPD, SKPD tersebut akan berpindah ke halaman "Sudah Kunci AKPD";

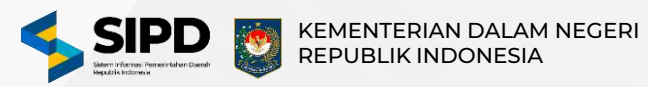

#### Validasi Anggaran Kas Pemerintah Daerah

|                                                                          | III.                      | d Mittan                                          | N                                             |                    | ***           |                          |                 |                                                         | @ 70 Harl 💮 |
|--------------------------------------------------------------------------|---------------------------|---------------------------------------------------|-----------------------------------------------|--------------------|---------------|--------------------------|-----------------|---------------------------------------------------------|-------------|
|                                                                          |                           | 🔘 🤅 Penatausahaan 🗧 AKPD                          | ) beieja                                      |                    |               |                          |                 |                                                         | Kerritati   |
| <ul> <li>Jacowa</li> <li>Mebijakan SPD</li> <li>Rokening Bank</li> </ul> |                           | Anggaran Kas Pemer<br>Menampikan dattar Belanja d | intah Daerah (AKPD)   Belanja<br>Isetlap SKPD |                    |               |                          |                 |                                                         |             |
| 은 Besaran UP<br>옷 Pengguna<br>옷: Peggwai                                 |                           | CC<br>X1<br>Jamas 2070                            | Al<br>Al<br>Balant Disunst                    | A<br>XO<br>Tanyang | Pp1180.88     | 15.731.432<br>hat keppen |                 | Rp1.180.885.731.432<br>Auguran German Jacquer Certilari |             |
| Akun Penerimaan     PENATAUSAHAAN                                        |                           | 🔛 Boham                                           | Bular ARPO                                    | Sector Buke AKPD   |               | 🛞 Sudah Kunci AKPO       | -2              | 😳 Sudah Divaktasi                                       |             |
| 🛹 Pengeluaran<br>😪 Penerimaan                                            | 11<br>20                  | Q. Percanan                                       | SI ANGGARAN PROGRESS                          | RAK                | STATUS RAK    | STATUS BUKA AKPO         | STATUS KUNCI AK | PO STATUS VALIDASI AKPO                                 |             |
| E AKPD                                                                   | -0                        |                                                   | 01180.685.731.432                             | Pp1380.885.731.432 | Belan Dikanci | Budan Dibiaw             | Fetunel         | Beturn Validael                                         | Value APD   |
| P Belanja<br>LAPORAN                                                     |                           | Sebelumnya 1                                      | Satonjutnya                                   |                    |               |                          |                 | Menampikan data ke-1 dari 1 dala                        | 5 Data 8    |
| Validasi A                                                               | KPE                       |                                                   |                                               | ×                  |               |                          |                 |                                                         |             |
| Data AKPO :<br>DINA<br>1010                                              | sn Ter<br>S PEN<br>00.0.0 | IDIDIKAN<br>0.010000<br>.885.731.432              | Rp1.180.88                                    | 5.731.432          |               |                          |                 |                                                         |             |
| - Alo                                                                    | kasi A                    | пдрахая                                           | Validasi AKPD                                 | Batalkan           |               |                          |                 |                                                         |             |
|                                                                          |                           |                                                   |                                               |                    |               |                          |                 |                                                         |             |

- 1. Pilih menu **AKPD Belanja** untuk menampilkan halaman Anggaran Kas Pemerintah Daerah (AKPD);
- 2. Masuk ke halaman "Sudah Kunci AKPD" untuk menampilkan SKPD yang sudah dikunci oleh KBUD;
- 3. Pilih SKPD yang akan divalidasi AKPD kemudian Klik Validasi AKPD;
- 4. Setelah tahapan diatas sudah selesai, maka status AKPD menjadi Terkunci dan terbentuk SPD baru.

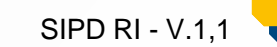